#### 本科目の設計製作フローと、EDA/CADツール Quartus II

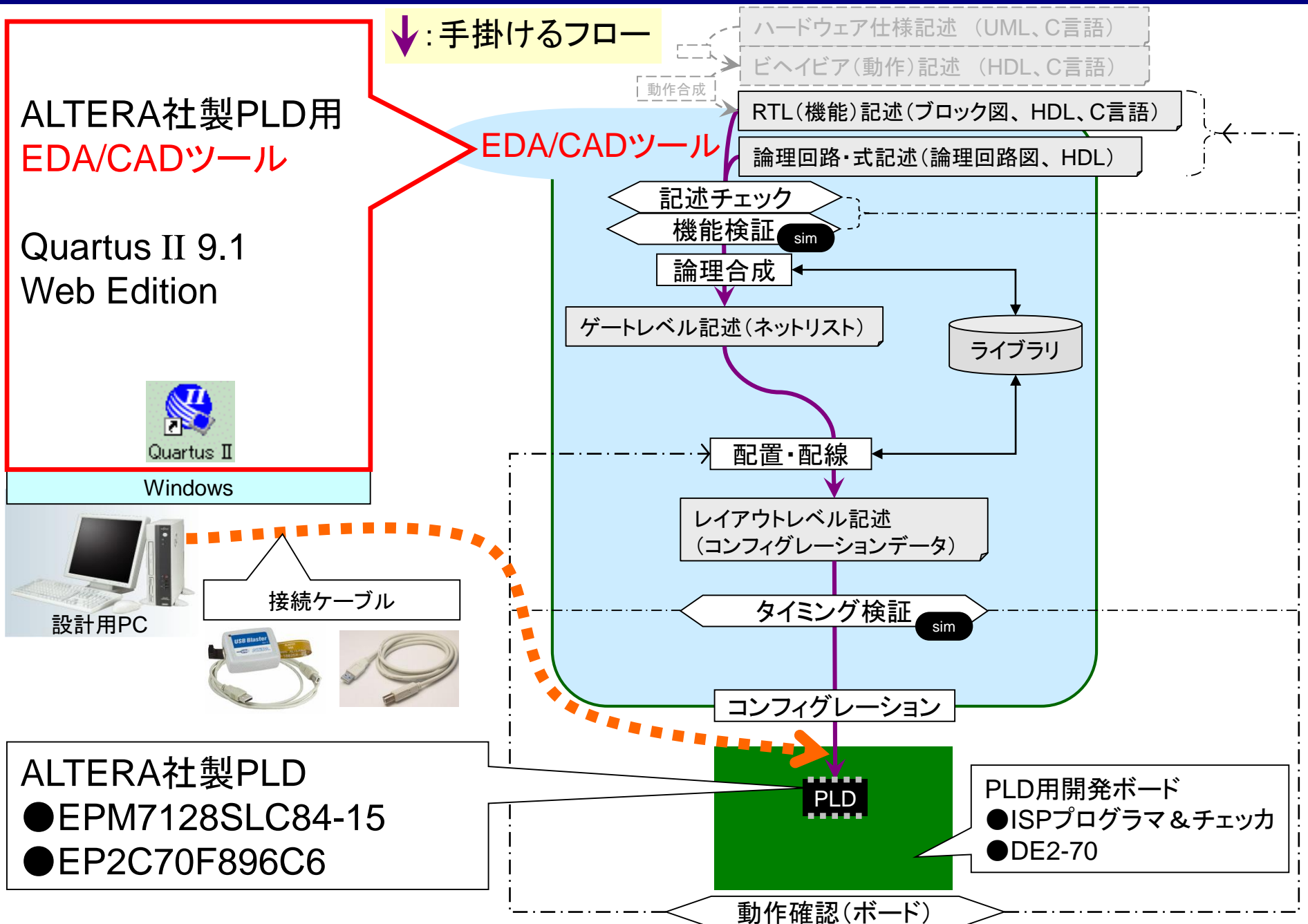

## Quartus IIの起動 各部の名称

| 🖑 Quartus II                                                                                                    |          |
|----------------------------------------------------------------------------------------------------|----------|
| <u>Eile E</u> dit <u>V</u> iew <u>P</u> roject <u>A</u> ssignments P <u>r</u> ocessing <u>T</u> ools <u>W</u> indow <u>H</u> elp |          |
|                                                                                                    |          |
| Project Navigator                                                                                                    |          |
| Entity<br>Compilation History                                                                                                    |          |
|                                                                                                    |          |
| Project Navigatorウィンドウ                                                                                                    |          |
| □ □ □ □ □ □ □ □ □ □ □ □ □ □ □ □ □ □ □                                                                                            |          |
|                                                                                                    | ы        |
|                                                                                                    |          |
|                                                                                                    |          |
|                                                                                                    |          |
|                                                                                                    |          |
|                                                                                                    |          |
| Version 7.2                                                                                                    |          |
| Statusワイントワ                                                                                                    |          |
| 各工程の作業進行状況を表示 /                                                                                                    |          |
| Download Ne                                                                                                    | w<br>ase |
| Messagesワインドワ                                                                                                    |          |
| ▲ ALT程の作業結果を表示 ▲ Ocumentation ● Documentation                                                                                    | on       |
| X Type Message                                                                                                    |          |
| Albe Weberde                                                                                                    |          |
|                                                                                                    |          |
|                                                                                                    |          |
|                                                                                                    |          |
| System Λ Processing λ Extra Info λ Info λ Warning λ Critical Warning λ Error λ Suppressed λ Flag /                               |          |
| Š Message: Location:                                                                                                    | Locate   |
| For Help, press F1                                                                                                    | UM       |

#### Quartus II 各工程の名称

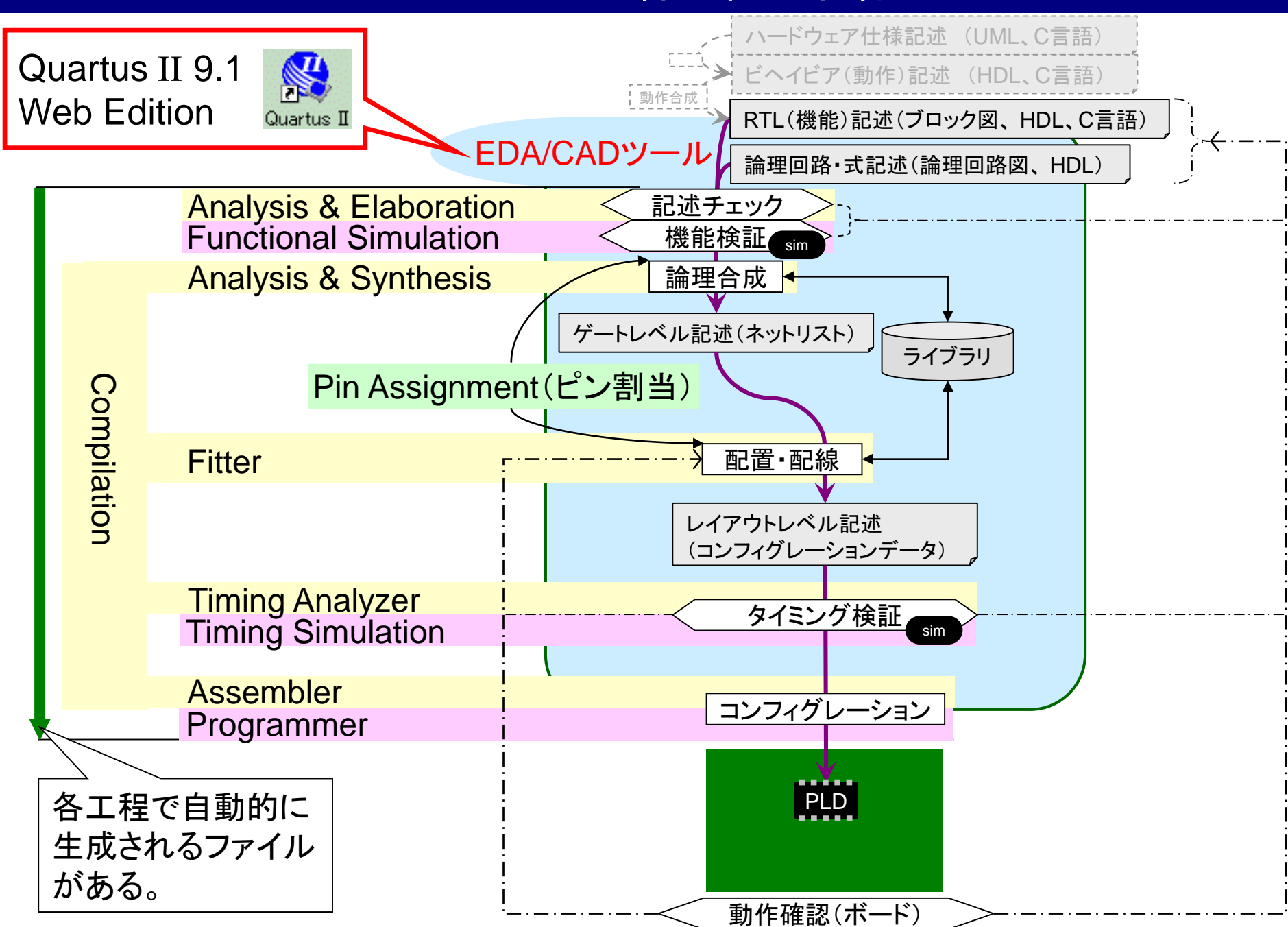

### Quartus II のプロジェクト

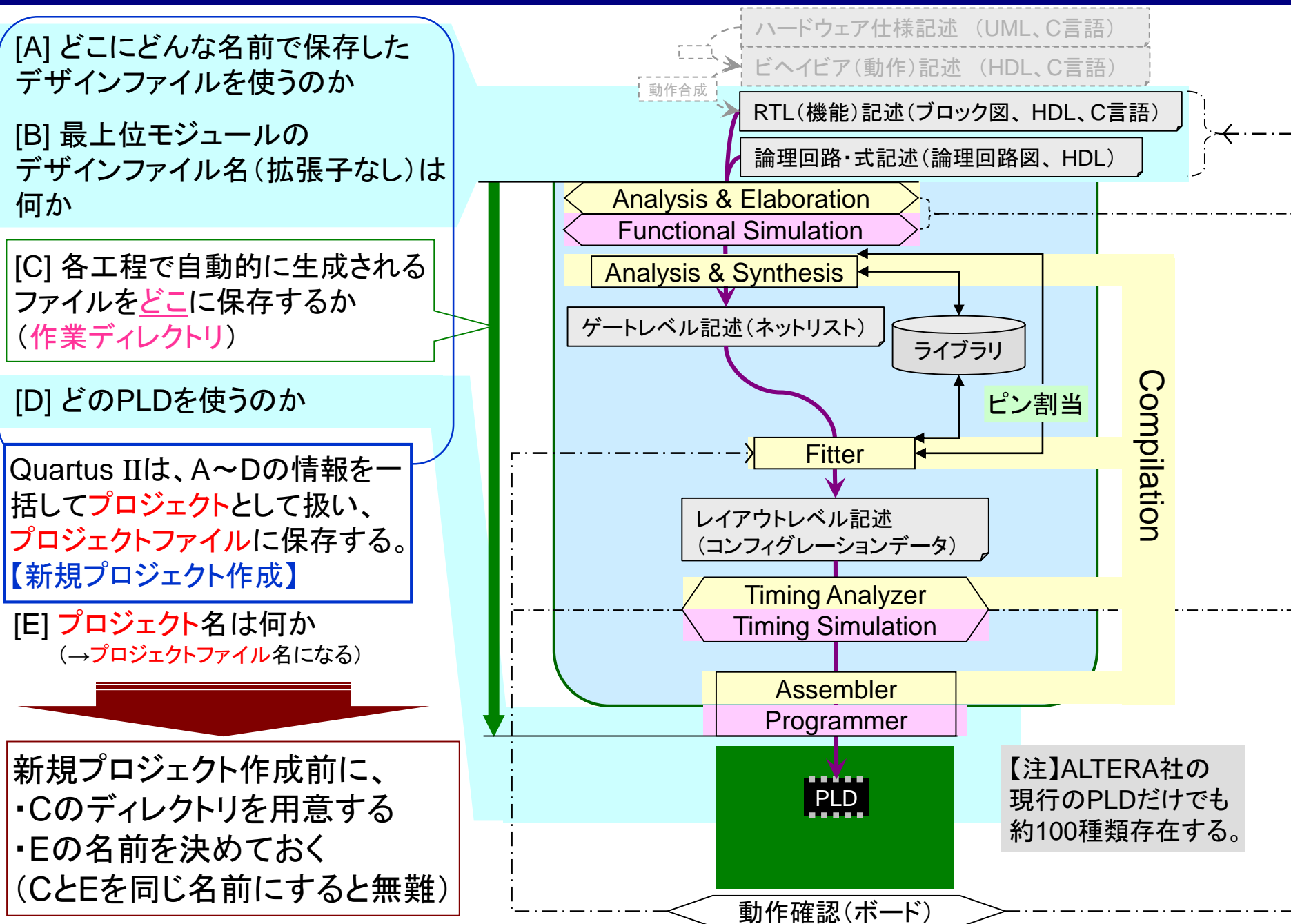

## Quartus II のプロジェクトフロー

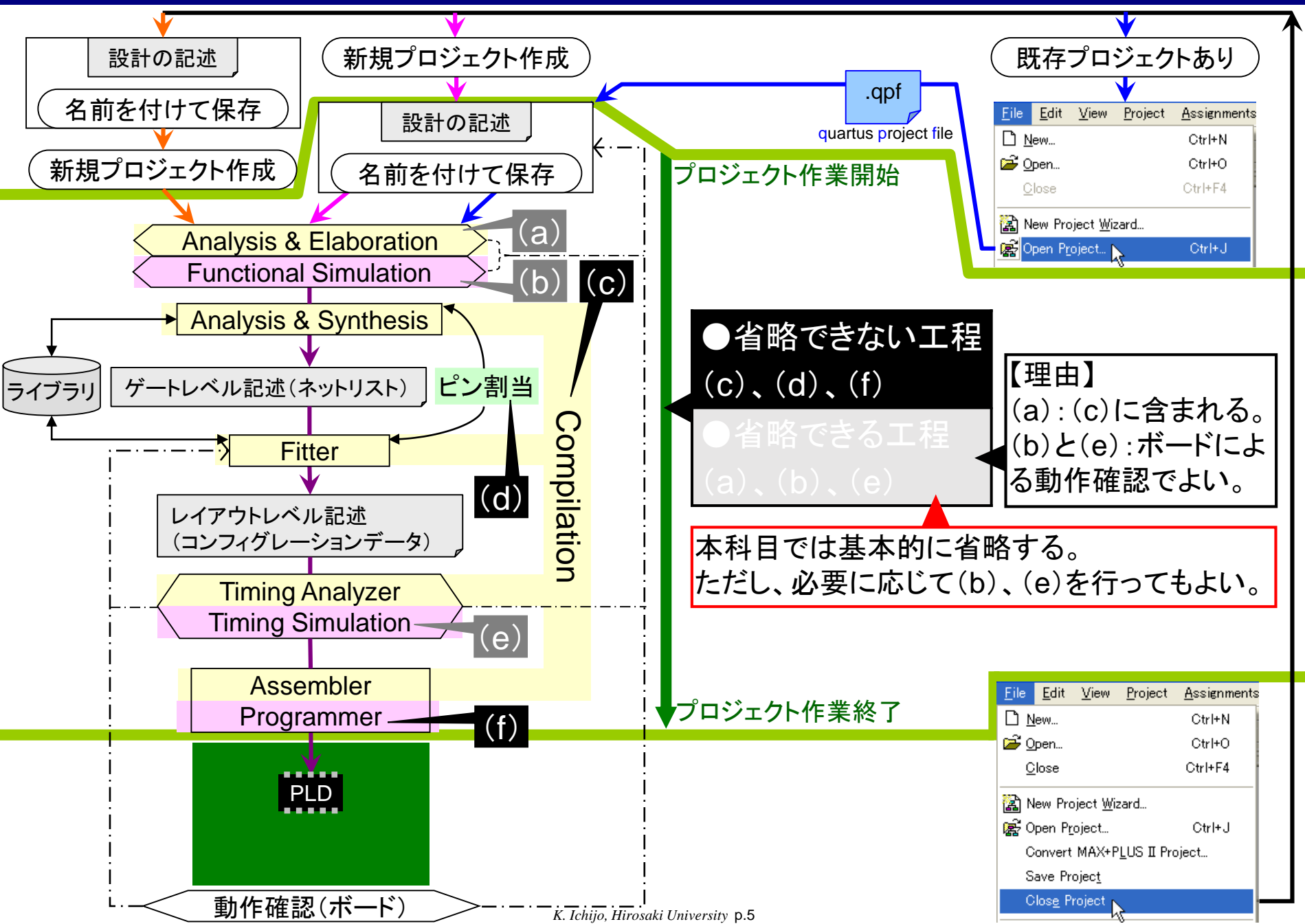

# 新規プロジェクト作成

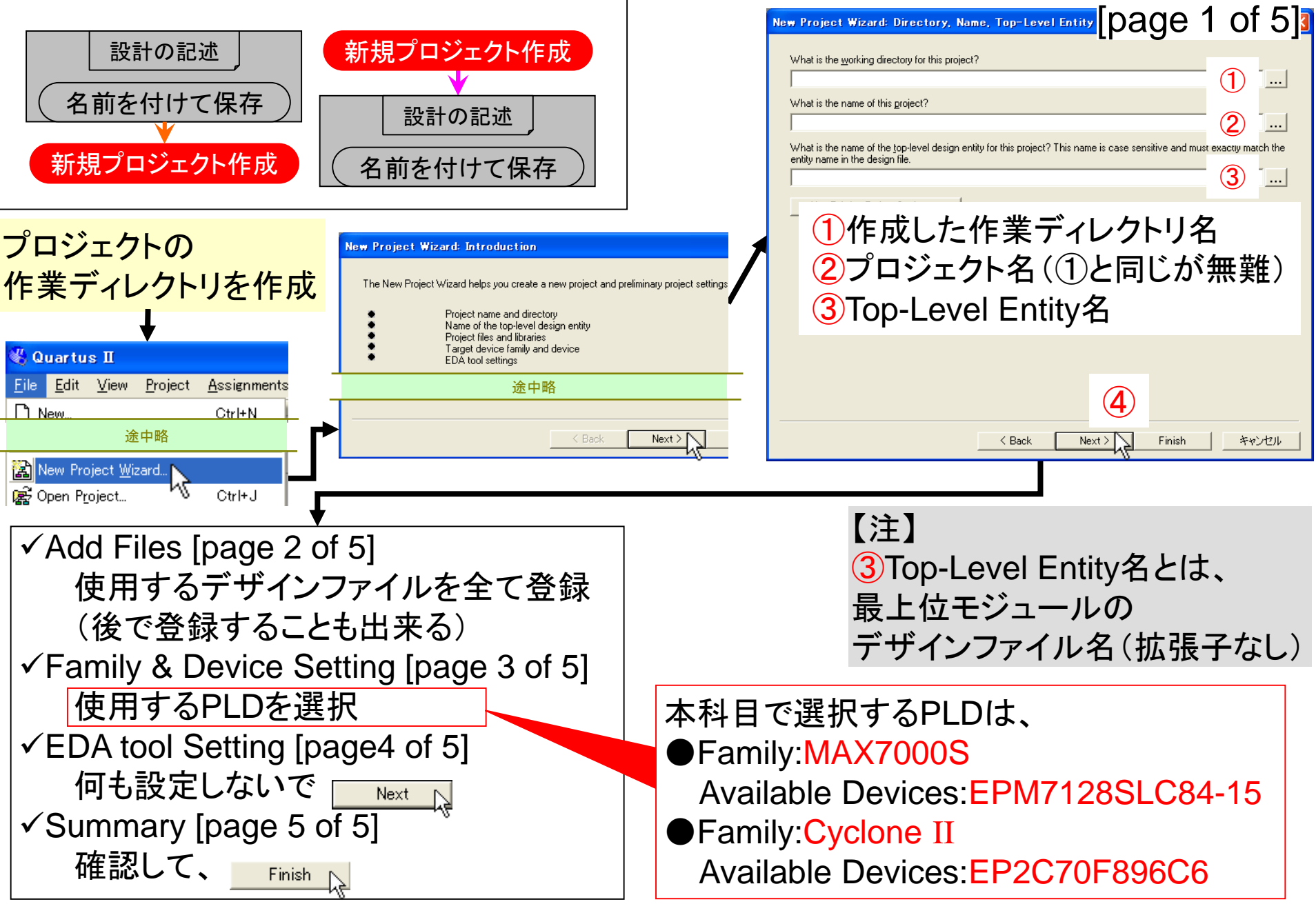

### プロジェクト情報の再確認

| 🖏 Quartus II 🤇                                                                                                    |                                                                                                    |                                                                                                    |  |
|----------------------------------------------------------------------------------------------------|----------------------------------------------------------------------------------------------------|----------------------------------------------------------------------------------------------------|--|
| <u>F</u> ile <u>E</u> dit <u>V</u> iew <u>P</u> roject <u>A</u> ssignments P <u>r</u> ocessing <u>T</u> ools <u>W</u> indow <u>H</u> elp                                                                                                    |                                                                                                    |                                                                                                    |  |
| Project Navigator                                                                                                    | 、<br>フルパスの作業ディレクトリ名/プロ<br>表示される                                                                                                    | ンジェクト名 - Top-Level Entity名」                                                                                                    |  |
|                                                                                                    | 登録したデザインファイルが表示さ                                                                                                    | れる                                                                                                    |  |
| Hierarchy Files                                                                                                    |                                                                                                    |                                                                                                    |  |
| Status 📩 🔺 🗙 Module Progress % Time 🗿                                                                                                    | QUAR                                                                                                    | TUS <sup>®</sup> II                                                                                                    |  |
| 新たにデザインファイルを                                                                                                    | 登録                                                                                                    | デザインファイルの登録を取りやめ                                                                                                    |  |
| Project Navigator<br>Add/ <u>Remove Files in Project.</u><br>Open in Main Window<br>● Enable Docking<br>Close<br>Close<br>C | Files   Select the design files you want to include in the project. Click Add All to a ging files in the project arectary to the project.   Elle name: 選択ファイル名確認   File name: 3 | Project Navigator<br>Files<br>Files<br>WW Mynand2.vf<br>Open<br>Eemove File from Project<br>Set as Top-Level Er<br>Create Symbol Files for Current File<br>取りやめたい<br>ファイルアイコンを<br>古クリック |  |

K. Ichijo, Hirosaki University p.7

## 新規プロジェクト作成→次の内容へ

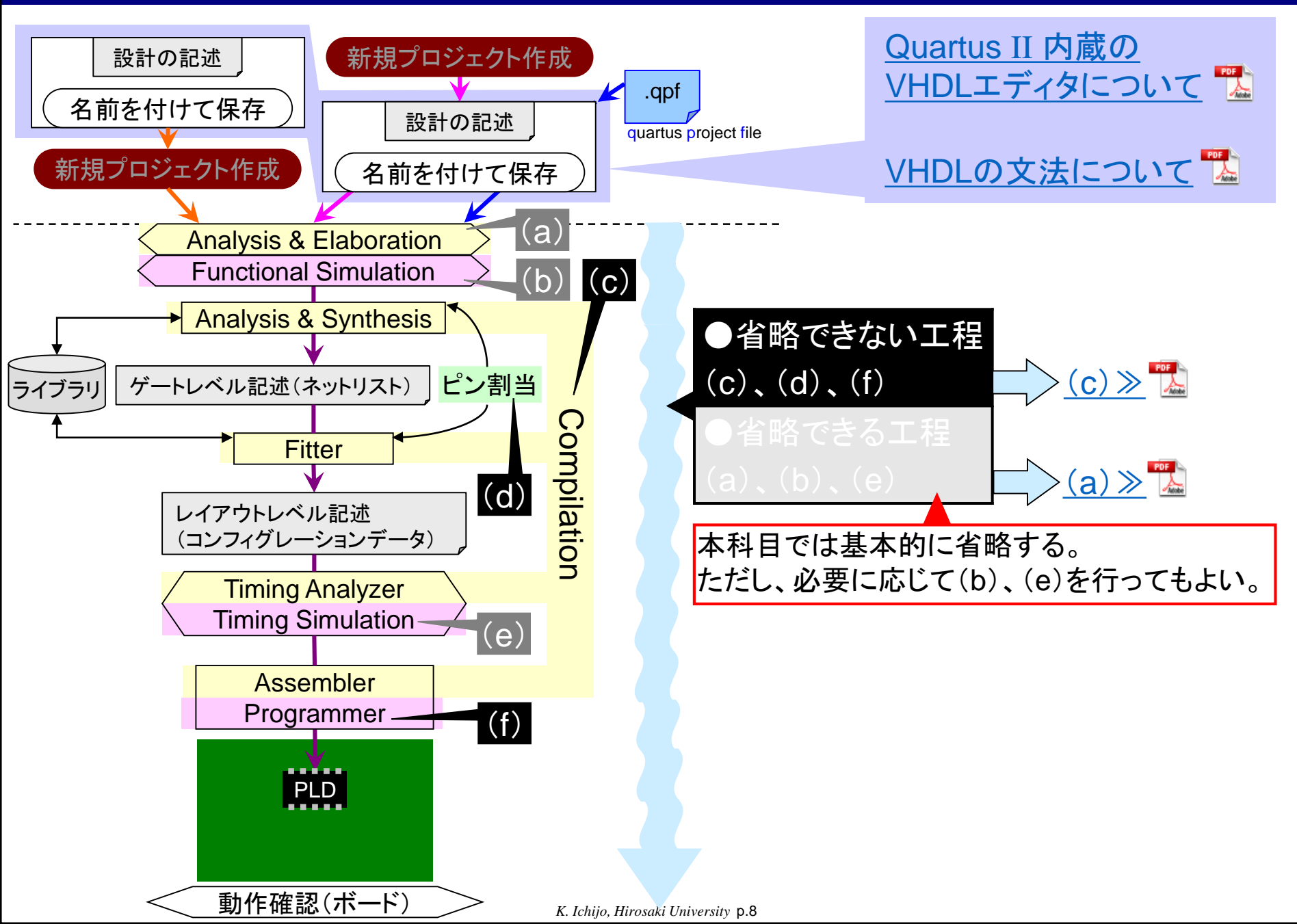